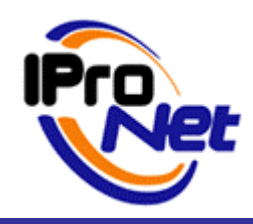

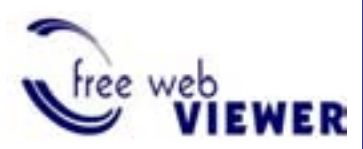

MANUAL DE PRODUCTO

# Esquema de aplicación IProNet WebViewer

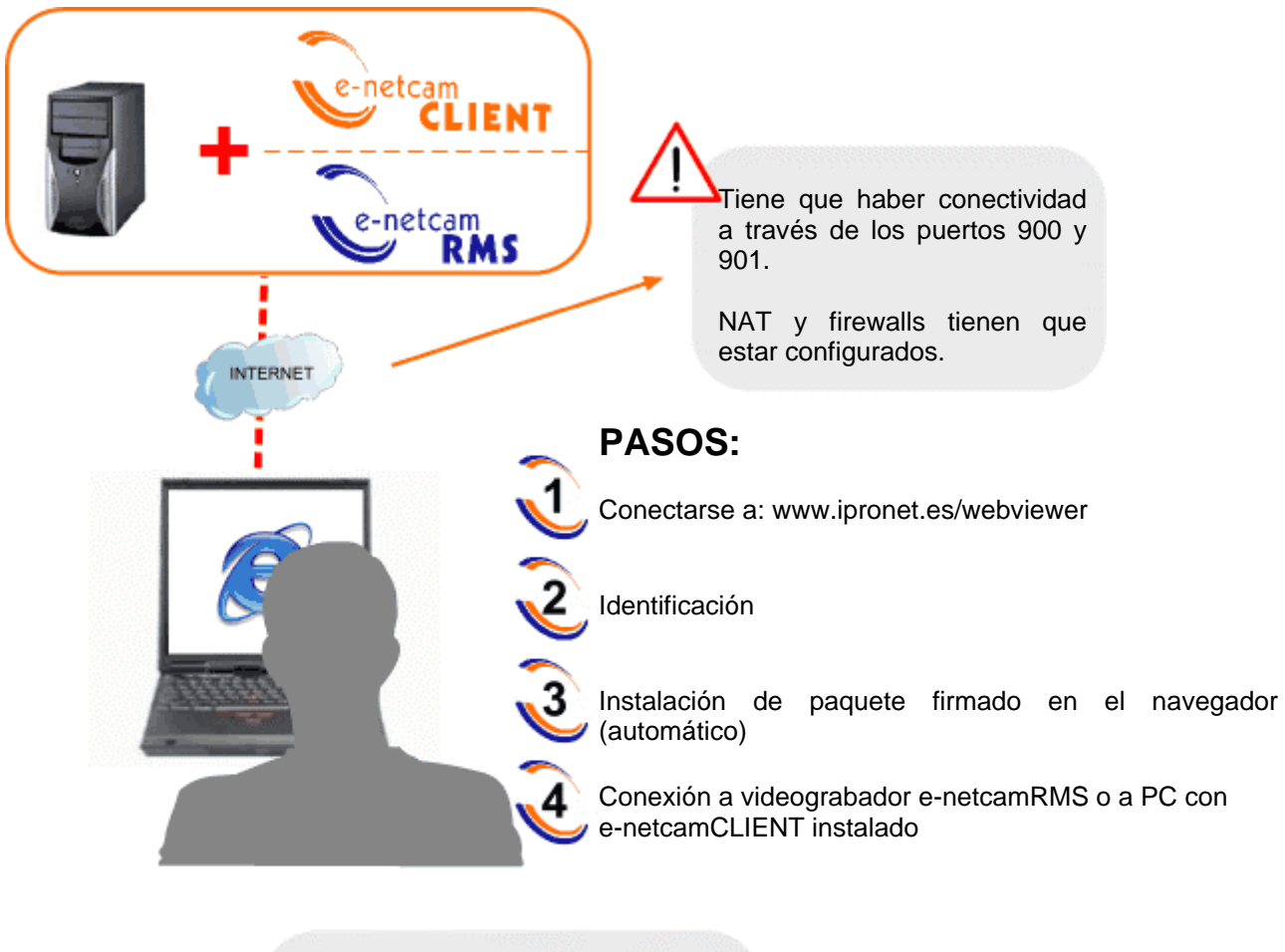

## **Requisitos:**

Conexión a ipronet.es Internet Explorer Tener e-netcamCLIENT o e-netcamRMS instalado

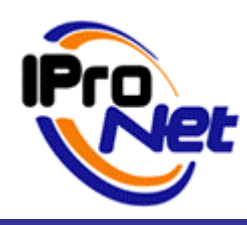

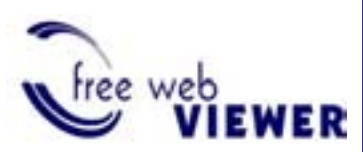

MANUAL DE PRODUCTO

# Manual IProNet WebViewer

| 1 IN | ITRODUCCIÓN                   |   |
|------|-------------------------------|---|
| 2 PF | RIMEROS PASOS                 |   |
| 2.1  | SEGURIDAD                     | 3 |
| 2.2  | REGISTRO                      | 3 |
| 2.3  | INICIO DE SESIÓN              | 5 |
| 3 LI | ISTA DE SERVIDORES            | 6 |
| 3.1  | SELECCIÓN DEL SERVIDOR ACTIVO | 6 |
| 3.2  | ALTA DE UN NUEVO SERVIDOR     | 7 |
| 3.3  | ELIMINACIÓN DE UN SERVIDOR    | 7 |
| 4 LI | ISTA DE CÁMARAS               | 7 |
| 5 LI | ISTA DE GRABACIONES           |   |
|      |                               |   |

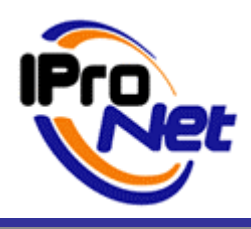

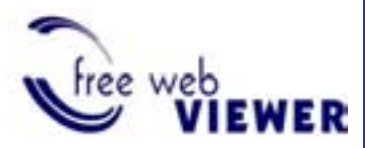

#### MANUAL DE PRODUCTO

## 1 Introducción.

El WebViewer de IProNet es una aplicación basada en Web que permite visualizar las cámaras y grabaciones disponibles en los videograbadores e-netcamRMS o en equipos PC en los que se encuentre instalada alguna de las versiones de la gama de aplicaciones e-netcamCLIENT (servidores).

Es compatible con todas las versiones del e-netcamCLIENT a partir de la v.2.2.

El WebViewer se obtiene de forma gratuita con el software de vídeo IP e-netcamCLIENT o videograbadores e-netcamRMS.

Puede obtener más información sobre estos productos en www.ipronet.es.

## 2 Primeros pasos

### 2.1 Seguridad

Para poder usar este servicio, es necesario registrarse.

Esto es necesario para que el Sistema pueda identificar y permitir el acceso sólo a los servidores de cada usuario. De esta manera, un Usuario sólo puede acceder a sus servidores y no a los de otros usuarios.

Es importante tener en cuenta que la única información sobre sus equipos que queda almacenada en el sitio web de IProNet es la referente a cuáles son sus servidores. En ningún momento, la información de vídeo en directo o grabado pasa por el web server de IProNet.

# El intercambio de información se realiza entre sus videograbadores y el equipo de visualización.

### 2.2 Registro

La primera vez que utilice el servicio deberá registrarse.

1. Desde la página de bienvenida, hacer clic en **New user?** para introducir sus datos.

### New user?

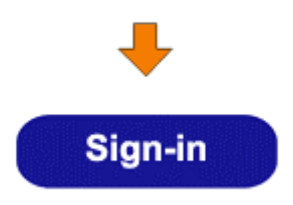

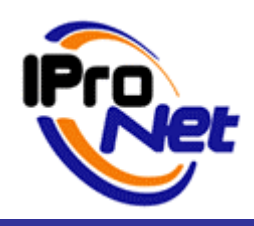

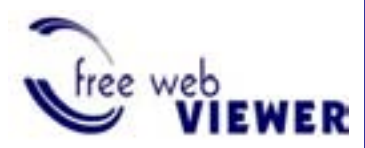

### MANUAL DE PRODUCTO

- 2. Su identificador de usuario será su dirección de correo electrónico.
- 3. Proporcionar una contraseña.

Concretamente, para registrarse como usuario en el servicio WebViewer, se necesita suministrar la siguiente información:

- Full Name: Su nombre completo.
- **e-mail:** Dirección de correo electrónico. Esta dirección será su identificador de usuario en el Sistema y deberá suministrarla cada vez que quiera iniciar sesión.
- Password: Contraseña de acceso al servicio.
- Confirm Password: Repita la contraseña anterior para evitar errores.

Una vez introducidos los datos, pulsar en Register

| New User          |
|-------------------|
| ÷                 |
| Full Name:        |
| e-mail:           |
| Password:         |
| Confirm Password: |
|                   |
| Register          |

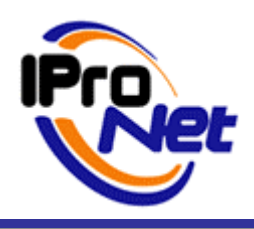

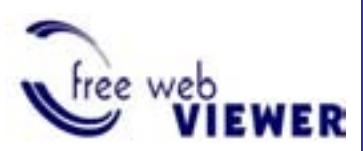

#### MANUAL DE PRODUCTO

#### 2.3 Inicio de sesión

Cuando ya se dispone de una cuenta de usuario, se puede acceder al Sistema haciendo clic en **Already user?** desde la página de bienvenida.

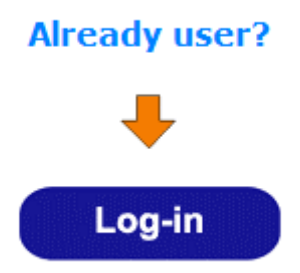

- 1. Introducir la dirección de correo electrónico y contraseña que se indicó al registrarse.
- 2. Pulsar en Log-in.

| liser | l oa-m  |
|-------|---------|
| 0.00  | LUg III |

| +         |
|-----------|
| e-mail:   |
|           |
| Password: |
|           |
|           |
| Log-in    |

Si no dispone de una cuenta de usuario aún, regístrese accediendo a New User?

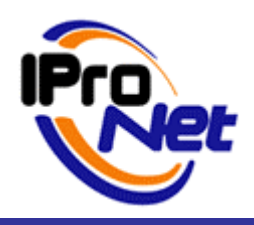

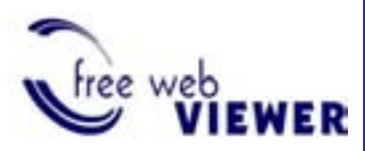

#### MANUAL DE PRODUCTO

Una vez realizados los pasos anteriores, se podrá proceder a dar de alta los servidores y visualizar las cámaras y grabaciones.

### 3 Lista de servidores

Desde esta página, se puede gestionar los servidores que conforman su Sistema. Se puede añadir y eliminar servidores, así como seleccionar el Servidor Activo.

El Servidor Activo es aquel cuyas cámaras y grabaciones se desean visualizar. Sólo es posible tener un servidor activo en todo momento.

### 3.1 Selección del Servidor Activo

Pulsar en su nombre para seleccionar un servidor. El Servidor Activo aparece en la lista resaltado en **un color diferente**.

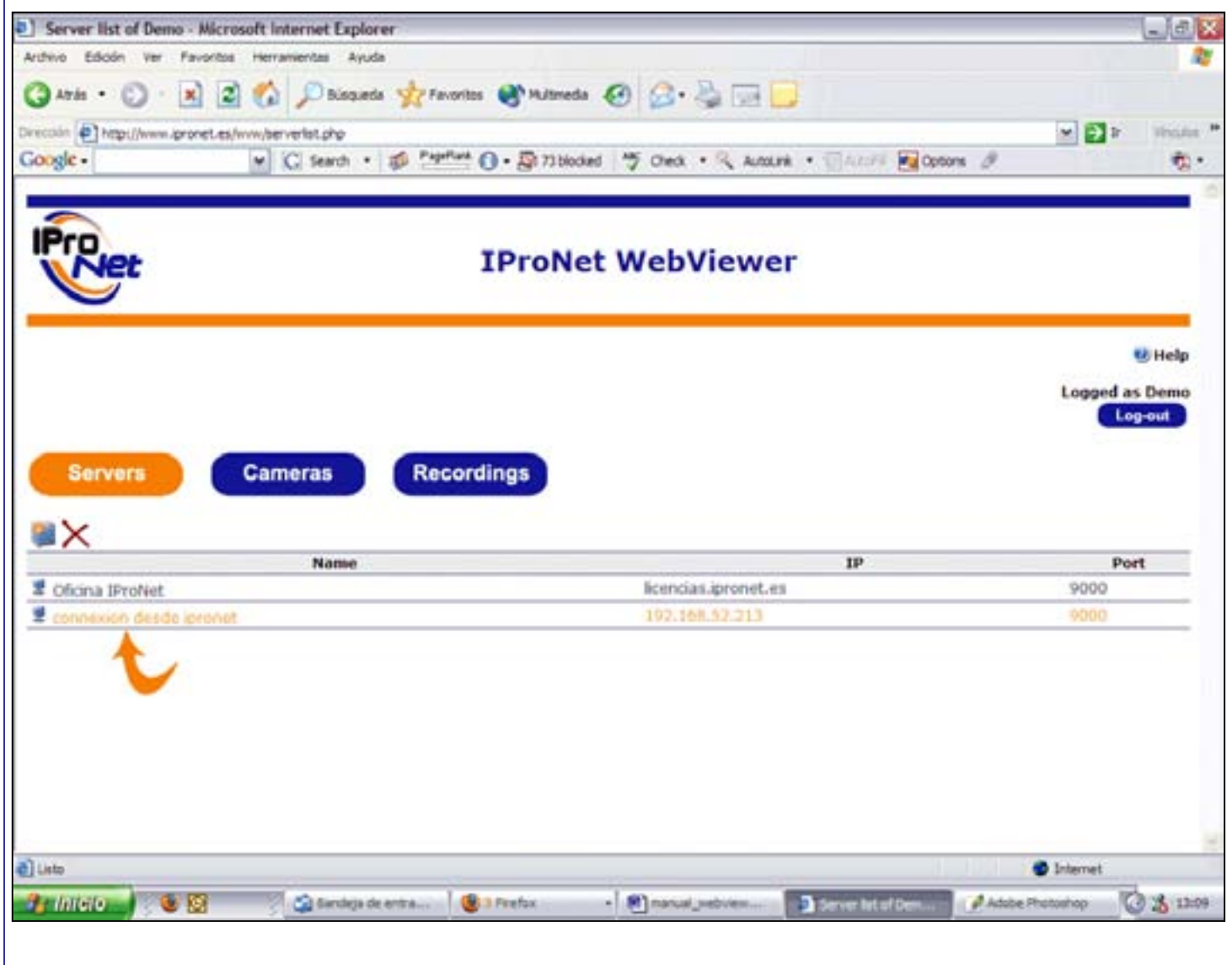

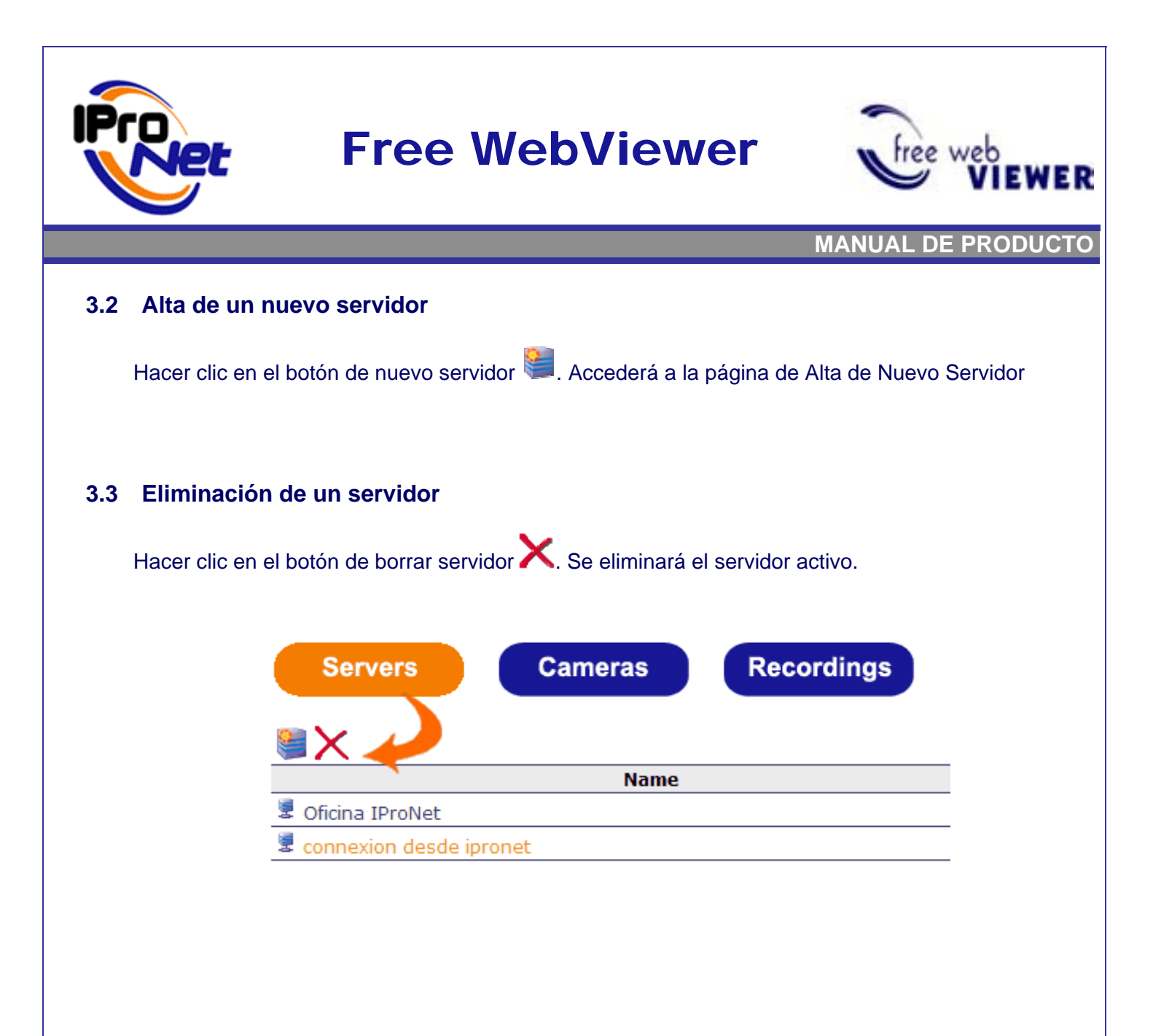

## 4 Lista de cámaras

En esta página, se muestra la lista de todas las cámaras dadas de alta en el servidor activo. Se pueden identificar mediante su nombre, modelo, dirección IP, etc.

Es necesario que se haya activado un servidor para poder acceder a esta página.

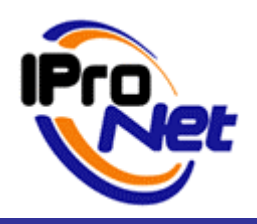

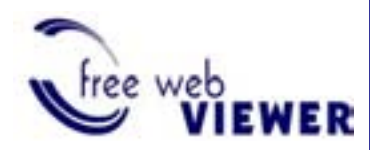

MANUAL DE PRODUCTO

| ivo Edición Ver Pavoritos Herramentas Ayuda<br>Atrás • 🕥 - 💌 😰 🏠 🔎 Bisqueda<br>Xin 🛃 http://www.gronet.es/www/camlot.php?server=1 | 👷 Favorites 🜒 Multimedia 🙆 🔗 چ 🗔                  |                  |                |
|----------------------------------------------------------------------------------------------------|---------------------------------------------------|------------------|----------------|
| Atrás • 🕥 • 💌 😰 🏠 🔎 Bisqueda<br>sin 💽 http://www.gronet.es/www/cankst.php?server=1                                                | 👷 Favorites 😵 Multimedia 🥝 🍰 🍜 🗔                  |                  |                |
| nin 💽 http://www.gronet.es/www/tankst.php?server=1                                                                                |                                                   |                  |                |
|                                                                                                    | 3                                                 |                  | · Dr Weake     |
| gic - M C Search +                                                                                                    | Pageflank () . 20 73 blocked 5 Check . & AutoLink | Dataff R Options |                |
| Pret                                                                                                    | IProNet WebViewer                                 |                  |                |
|                                                                                                    |                                                   |                  | 🙂 Help         |
|                                                                                                    |                                                   |                  | Logged as Demo |
| Servers Cameras                                                                                                    | Recordings                                        |                  |                |
| Name                                                                                                    | Model                                             | 1P               | Port           |
| eva AXIS 210 Network Camera                                                                                                    | AXIS 210 Network Camera                           | 192.168.52.34    | 80             |
| eva AXIS 2100 Network Camera                                                                                                    | AXIS 2100 Network Camera                          | 192.168.52.31    | 80             |
|                                                                                                    |                                                   |                  |                |
|                                                                                                    |                                                   |                  |                |
|                                                                                                    |                                                   |                  |                |
|                                                                                                    |                                                   |                  | mernes         |
|                                                                                                    |                                                   |                  |                |

Hay que hacer clic sobre cualquiera de las cámaras para visualizar en directo.

Si la cámara tiene control PTZ, puede moverla haciendo clic sobre la imagen en la ventana de vídeo en directo.

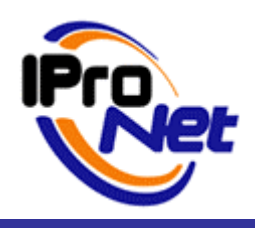

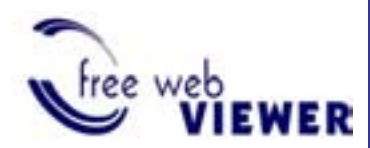

MANUAL DE PRODUCTO

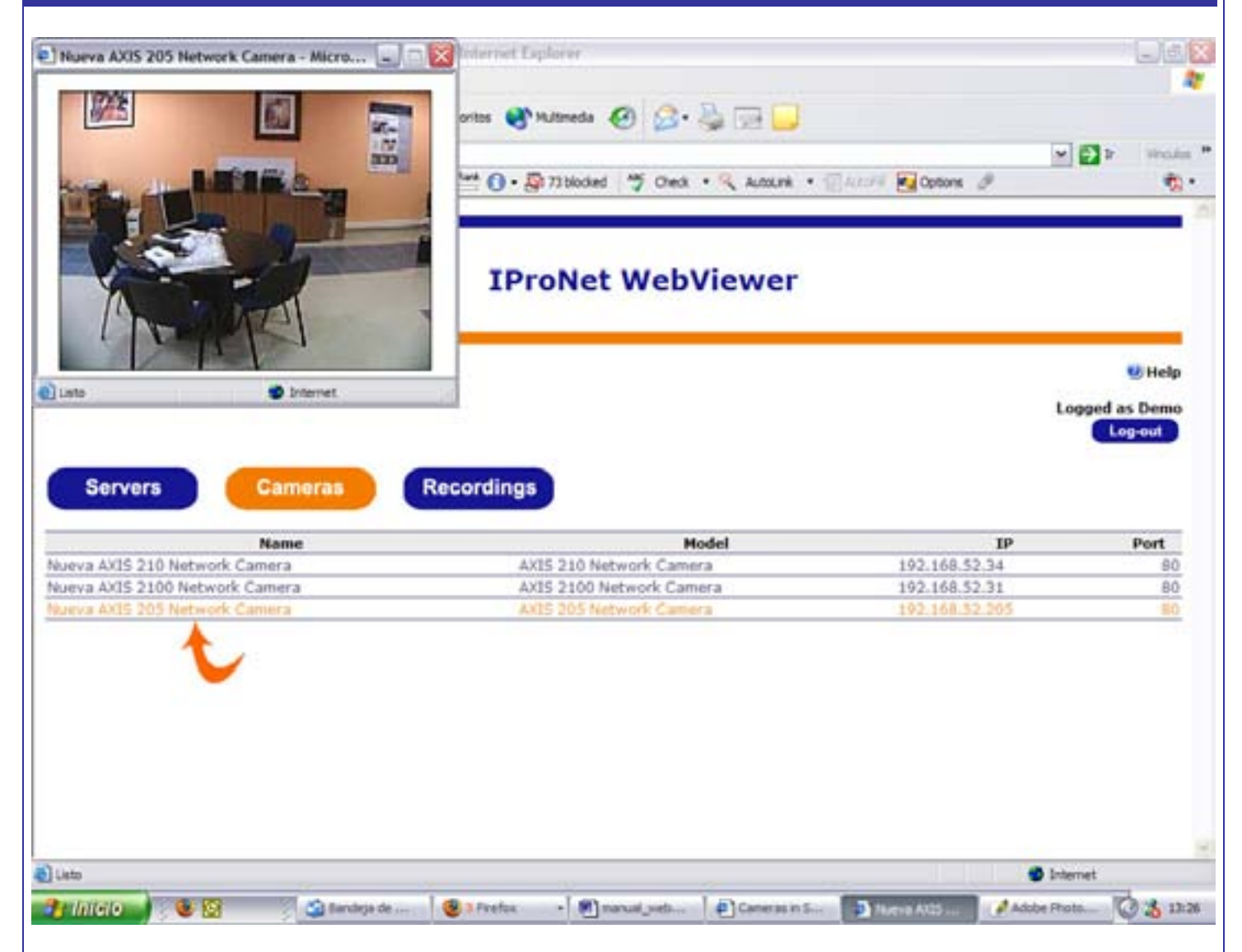

## 5 Lista de grabaciones

Esta página es similar a la anterior. En este caso, se muestran todas las grabaciones disponibles en el servidor activo. Puede identificarlas mediante su tipo, cámara, fecha, etc.

Al igual que la lista de cámaras, esta página precisa que se haya seleccionado un servidor.

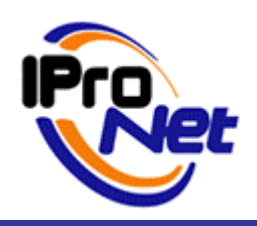

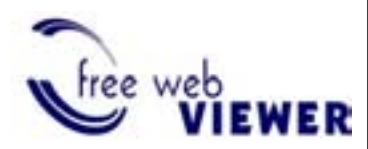

MANUAL DE PRODUCTO

| leco                                                                                                    | ordings in Server connexion desde ipro                                                                                                    | net - Microsoft Internet Explorer                                                                                                    |                                                                                                    | 2/3                                                                                                    |
|----------------------------------------------------------------------------------------------------|----------------------------------------------------------------------------------------------------|----------------------------------------------------------------------------------------------------|----------------------------------------------------------------------------------------------------|----------------------------------------------------------------------------------------------------|
| eve                                                                                                    | Edición Ver Favoritos merramientas A                                                                                                    | yuda                                                                                                    |                                                                                                    |                                                                                                    |
| -                                                                                                    |                                                                                                    | at the summer and the second of the                                                                                                    |                                                                                                    |                                                                                                    |
| ~ ~ ~ ~                                                                                                    |                                                                                                    | neos Munusias Quenaneos 🚱 🗠 🎘                                                                                                    | 08                                                                                                    |                                                                                                    |
| pán                                                                                                    | http://www.pronet.es/www/redist.php?serv                                                                                                    | er-13                                                                                                    |                                                                                                    | 🗗 🗗 🕬 🖬                                                                                                    |
| gle                                                                                                    | - G Search                                                                                                    | • 1 Papellant () • 2 73 blocked 5 Oreck • 5                                                                                                    | AutoLink · 💮 AutoP# 🛃 Options 🧷                                                                                                    |                                                                                                    |
|                                                                                                    |                                                                                                    |                                                                                                    |                                                                                                    |                                                                                                    |
| ~                                                                                                    |                                                                                                    |                                                                                                    |                                                                                                    |                                                                                                    |
| 2                                                                                                    | 0                                                                                                    |                                                                                                    |                                                                                                    |                                                                                                    |
| ~1                                                                                                    | Net                                                                                                    | IProNet WebVie                                                                                                    | ewer                                                                                                    |                                                                                                    |
|                                                                                                    |                                                                                                    |                                                                                                    |                                                                                                    |                                                                                                    |
|                                                                                                    | <u> </u>                                                                                                    |                                                                                                    |                                                                                                    |                                                                                                    |
|                                                                                                    |                                                                                                    |                                                                                                    |                                                                                                    | 11 Hel                                                                                                    |
|                                                                                                    |                                                                                                    |                                                                                                    |                                                                                                    | e na                                                                                                    |
|                                                                                                    |                                                                                                    |                                                                                                    |                                                                                                    | agood as Page                                                                                                |
|                                                                                                    |                                                                                                    |                                                                                                    |                                                                                                    | ogged as ven                                                                                                 |
|                                                                                                    |                                                                                                    |                                                                                                    |                                                                                                    | Log-out                                                                                                    |
|                                                                                                    |                                                                                                    |                                                                                                    |                                                                                                    | Log-out                                                                                                    |
|                                                                                                    |                                                                                                    |                                                                                                    |                                                                                                    | Log-out                                                                                                    |
| s                                                                                                    | Gervers Cameras                                                                                                    | Recordings                                                                                                    |                                                                                                    | Log-out                                                                                                    |
| S                                                                                                    | Genvers Cameras                                                                                                    | Recordings                                                                                                    | End time                                                                                                    | Log-out                                                                                                    |
| S                                                                                                    | Cameras<br>Camera<br>Nueva AXIS 2100 Network Camera                                                                                                    | Recordings<br>Start time<br>miércoles, 21 de junio de 2006 12:03:01                                                                                                    | End time<br>miércoles, 21 de junio de 2006 12-03:13                                                                                                    | Log-out<br>Frame                                                                                             |
| S                                                                                                    | Cameras<br>Camera<br>Nueva AXIS 2100 Network Camera<br>Nueva AXIS 210 Network Camera                                                                                                    | Start time<br>miércoles, 21 de junio de 2006 12:03:01<br>Junes, 10 de julio de 2006 8:00:01                                                                                                    | End time<br>miércoles, 21 de junio de 2006 12:03:13<br>lunes, 10 de julio de 2006 20:01:00                                                                                                    | Log-out<br>Frame<br>5<br>7065                                                                                |
| S and a state of the state of the state of t | Cameras<br>Camera<br>Nueva AXIS 2100 Network Camera<br>Nueva AXIS 2100 Network Camera<br>Nueva AXIS 2100 Network Camera                                                                                                    | Start time<br>miércoles, 21 de junio de 2006 12:03:01<br>lunes, 10 de julio de 2006 8:00:01<br>lunes, 10 de julio de 2006 8:00:01                                                                                                    | End time<br>miércoles, 21 de junio de 2006 12:03:13<br>lunes, 10 de julio de 2006 20:01:00<br>lunes, 10 de julio de 2006 20:01:00                                                                                                    | Frame<br>5<br>7065<br>774                                                                                    |
| Si and and and and and and and and and and                                                                                                    | Cameras<br>Camera<br>Nueva AXIS 2100 Network Camera<br>Nueva AXIS 2100 Network Camera<br>Nueva AXIS 2100 Network Camera<br>Nueva AXIS 205 Network Camera                                                                                                    | Start time<br>miércoles, 21 de junio de 2006 12:03:01<br>Junes, 10 de julio de 2006 8:00:01<br>Junes, 10 de julio de 2006 8:00:01<br>Junes, 10 de julio de 2006 8:00:01<br>Junes, 10 de julio de 2006 8:00:02                                                                                                    | End time<br>miércoles, 21 de junio de 2006 12:03:13<br>lunes, 10 de julio de 2006 20:01:00<br>lunes, 10 de julio de 2006 20:01:00<br>lunes, 10 de julio de 2006 20:01:02                                                                                                    | Log-out<br>Frame<br>5<br>7065<br>774<br>804                                                                  |
| S and a state of the state of the state of t | Camera<br>Camera<br>Nueva AXIS 2100 Network Camera<br>Nueva AXIS 2100 Network Camera<br>Nueva AXIS 2100 Network Camera<br>Nueva AXIS 205 Network Camera<br>Nueva AXIS 205 Network Camera                                                                                                    | Start time           miércoles, 21 de junio de 2006 12:03:01           Junies, 10 de julio de 2006 8:00:01           Junes, 10 de julio de 2006 8:00:01           Junes, 10 de julio de 2006 8:00:02           martes, 11 de julio de 2006 8:00:01                                                                                                    | End time<br>miércoles, 21 de junio de 2006 12:03:13<br>lunes, 10 de julio de 2006 20:01:00<br>lunes, 10 de julio de 2006 20:01:00<br>lunes, 10 de julio de 2006 20:01:02<br>martes, 11 de julio de 2006 20:01:02                                                                                                    | Log-out<br>Frame<br>5<br>7065<br>774<br>804<br>2396                                                          |
| S                                                                                                    | Camera<br>Camera<br>Nueva AXIS 2100 Network Camera<br>Nueva AXIS 2100 Network Camera<br>Nueva AXIS 2100 Network Camera<br>Nueva AXIS 205 Network Camera<br>Nueva AXIS 210 Network Camera<br>Nueva AXIS 2100 Network Camera                                                                                                    | Start time           miércoles, 21 de junio de 2006 12:03:01           Junies, 10 de julio de 2006 8:00:01           Junes, 10 de julio de 2006 8:00:01           Junes, 10 de julio de 2006 8:00:02           martes, 11 de julio de 2006 8:00:01           martes, 11 de julio de 2006 8:00:02                                                                                                    | End time<br>miércoles, 21 de junio de 2006 12:03:13<br>lunes, 10 de julio de 2006 20:01:00<br>lunes, 10 de julio de 2006 20:01:02<br>martes, 11 de julio de 2006 20:01:02<br>martes, 11 de julio de 2006 20:01:02                                                                                                    | Log-out<br>Frame<br>5<br>7065<br>774<br>804<br>2396<br>1221                                                  |
|                                                                                                    | Cameras<br>Camera<br>Nueva AXIS 2100 Network Camera<br>Nueva AXIS 2100 Network Camera<br>Nueva AXIS 2100 Network Camera<br>Nueva AXIS 205 Network Camera<br>Nueva AXIS 2100 Network Camera<br>Nueva AXIS 2100 Network Camera<br>Nueva AXIS 205 Network Camera                                                                                                    | Start time           miércoles, 21 de junio de 2006 12:03:01           kanes, 10 de julio de 2006 8:00:01           kanes, 10 de julio de 2006 8:00:01           kanes, 10 de julio de 2006 8:00:02           martes, 11 de julio de 2006 8:00:02           martes, 11 de julio de 2006 8:00:02           martes, 11 de julio de 2006 8:00:02           martes, 11 de julio de 2006 8:00:02                                                                                                    | End time<br>miércoles, 21 de junio de 2006 12:03:13<br>lunes, 10 de julio de 2006 20:01:00<br>lunes, 10 de julio de 2006 20:01:02<br>martes, 11 de julio de 2006 20:01:02<br>martes, 11 de julio de 2006 20:01:02<br>martes, 11 de julio de 2006 20:01:02                                                                                                    | Log-out<br>Frame<br>5<br>7065<br>774<br>004<br>2396<br>1221<br>1093                                          |
| S                                                                                                    | Camera<br>Camera<br>Nueva AXIS 2100 Network Camera<br>Nueva AXIS 2100 Network Camera<br>Nueva AXIS 2100 Network Camera<br>Nueva AXIS 205 Network Camera<br>Nueva AXIS 2100 Network Camera<br>Nueva AXIS 2100 Network Camera<br>Nueva AXIS 210 Network Camera<br>Nueva AXIS 205 Network Camera                                                                                                    | Start time           miércoles, 21 de junio de 2006 12:03:01           kanes, 10 de julio de 2006 8:00:01           kanes, 10 de julio de 2006 8:00:01           kanes, 10 de julio de 2006 8:00:02           martes, 11 de julio de 2006 8:00:02           martes, 11 de julio de 2006 8:00:02           martes, 11 de julio de 2006 8:00:02           martes, 11 de julio de 2006 8:00:02           martes, 13 de diciembre de 1901 20:45:51                                                                                                    | End time<br>miércoles, 21 de junio de 2006 12:03:13<br>lunes, 10 de julio de 2006 20:01:00<br>lunes, 10 de julio de 2006 20:01:00<br>lunes, 10 de julio de 2006 20:01:02<br>martes, 11 de julio de 2006 20:01:02<br>martes, 11 de julio de 2006 20:01:02<br>martes, 11 de julio de 2006 20:01:02                                                                                                    | Log-out<br>Frame<br>5<br>7065<br>774<br>804<br>2396<br>1221<br>1093                                          |
|                                                                                                    | Cameras<br>Camera<br>Nueva AXIS 2100 Network Camera<br>Nueva AXIS 2100 Network Camera<br>Nueva AXIS 2100 Network Camera<br>Nueva AXIS 205 Network Camera<br>Nueva AXIS 2100 Network Camera<br>Nueva AXIS 2100 Network Camera<br>Nueva AXIS 210 Network Camera<br>Nueva AXIS 210 Network Camera<br>Nueva AXIS 210 Network Camera                                                                                                    | Start time           miércoles, 21 de junio de 2006 12:03:01           hanes, 10 de julio de 2006 8:00:01           hanes, 10 de julio de 2006 8:00:01           hanes, 10 de julio de 2006 8:00:01           martes, 11 de julio de 2006 8:00:02           martes, 11 de julio de 2006 8:00:02           martes, 11 de julio de 2006 8:00:02           martes, 13 de diciembre de 1901 20:45:51           miércoles, 12 de julio de 2006 8:00:01                                                                                                    | End time<br>miércoles, 21 de junio de 2006 12:03:13<br>lunes, 10 de julio de 2006 20:01:00<br>lunes, 10 de julio de 2006 20:01:00<br>lunes, 10 de julio de 2006 20:01:02<br>martes, 11 de julio de 2006 20:01:02<br>martes, 11 de julio de 2006 20:01:02<br>martes, 11 de julio de 2006 20:01:02<br>miércoles, 12 de julio de 2006 20:01:03<br>miércoles, 12 de julio de 2006 20:01:03                                                                                 | Log-out<br>Frame<br>5<br>7065<br>774<br>804<br>2396<br>1221<br>1093<br>497                                   |
|                                                                                                    | Cameras<br>Camera<br>Nueva AXIS 2100 Network Camera<br>Nueva AXIS 2100 Network Camera<br>Nueva AXIS 2100 Network Camera<br>Nueva AXIS 205 Network Camera<br>Nueva AXIS 2100 Network Camera<br>Nueva AXIS 2100 Network Camera<br>Nueva AXIS 210 Network Camera<br>Nueva AXIS 210 Network Camera<br>Nueva AXIS 210 Network Camera<br>Nueva AXIS 210 Network Camera<br>Nueva AXIS 210 Network Camera                                                                                                    | Start time           miércoles, 21 de junio de 2006 12:03:01           Junes, 10 de julio de 2006 8:00:01           Junes, 10 de julio de 2006 8:00:01           Junes, 10 de julio de 2006 8:00:02           martes, 11 de julio de 2006 8:00:02           martes, 11 de julio de 2006 8:00:02           martes, 11 de julio de 2006 8:00:02           martes, 13 de diciembre de 1901 20:45:51           midrcoles, 12 de julio de 2006 8:00:02                                                                                                    | End time<br>miércoles, 21 de junio de 2006 12:03:13<br>lunes, 10 de julio de 2006 20:01:00<br>lunes, 10 de julio de 2006 20:01:00<br>lunes, 10 de julio de 2006 20:01:02<br>martes, 11 de julio de 2006 20:01:02<br>martes, 11 de julio de 2006 20:01:02<br>martes, 11 de julio de 2006 20:01:02<br>miércoles, 12 de julio de 2006 20:01:03<br>miércoles, 12 de julio de 2006 20:01:05                                                                                 | Log-out<br>Frame<br>5<br>7065<br>774<br>804<br>2396<br>1221<br>1093<br>497<br>\$12                           |
|                                                                                                    | Cameras<br>Camera<br>Nueva AXIS 2100 Network Camera<br>Nueva AXIS 2100 Network Camera<br>Nueva AXIS 2100 Network Camera<br>Nueva AXIS 205 Network Camera<br>Nueva AXIS 2100 Network Camera<br>Nueva AXIS 2100 Network Camera<br>Nueva AXIS 210 Network Camera<br>Nueva AXIS 210 Network Camera<br>Nueva AXIS 210 Network Camera<br>Nueva AXIS 210 Network Camera<br>Nueva AXIS 210 Network Camera<br>Nueva AXIS 210 Network Camera                                                                    | Start time           miércoles, 21 de junio de 2006 12:03:01           Junes, 10 de julio de 2006 8:00:01           Junes, 10 de julio de 2006 8:00:01           Junes, 10 de julio de 2006 8:00:02           martes, 11 de julio de 2006 8:00:02           martes, 11 de julio de 2006 8:00:02           martes, 11 de julio de 2006 8:00:02           martes, 13 de diciembre de 1901 20:45:51           mércoles, 12 de julio de 2006 8:00:02           viernes, 13 de diciembre de 1901 20:45:51                                                                                                    | End time<br>miércoles, 21 de junio de 2006 12:03:13<br>lunes, 10 de julio de 2006 20:01:00<br>lunes, 10 de julio de 2006 20:01:00<br>lunes, 10 de julio de 2006 20:01:02<br>martes, 11 de julio de 2006 20:01:02<br>martes, 11 de julio de 2006 20:01:02<br>martes, 11 de julio de 2006 20:01:02<br>miércoles, 12 de julio de 2006 20:01:03<br>miércoles, 12 de julio de 2006 20:01:05<br>miércoles, 12 de julio de 2006 20:01:05                                      | Log-out<br>Frame<br>5<br>7065<br>774<br>804<br>2396<br>1221<br>1093<br>497<br>\$12                           |
|                                                                                                    | Cameras<br>Camera<br>Nueva AXIS 2100 Network Camera<br>Nueva AXIS 2100 Network Camera<br>Nueva AXIS 2100 Network Camera<br>Nueva AXIS 205 Network Camera<br>Nueva AXIS 2100 Network Camera<br>Nueva AXIS 2100 Network Camera<br>Nueva AXIS 2100 Network Camera<br>Nueva AXIS 210 Network Camera<br>Nueva AXIS 2100 Network Camera<br>Nueva AXIS 2100 Network Camera<br>Nueva AXIS 2100 Network Camera<br>Nueva AXIS 210 Network Camera<br>Nueva AXIS 210 Network Camera                               | Start time           miércoles, 21 de junio de 2006 12:03:01           Junes, 10 de julio de 2006 8:00:01           Junes, 10 de julio de 2006 8:00:01           Junes, 10 de julio de 2006 8:00:02           martes, 11 de julio de 2006 8:00:02           martes, 11 de julio de 2006 8:00:02           martes, 11 de julio de 2006 8:00:02           martes, 13 de diciembre de 1901 20:45:51           mércoles, 12 de julio de 2006 8:00:02           viernes, 13 de diciembre de 1901 20:45:51           mércoles, 12 de julio de 2006 8:00:02           viernes, 13 de diciembre de 1901 20:45:51           jueves, 13 de julio de 2006 8:00:01 | End time<br>miércoles, 21 de junio de 2006 12:03:13<br>lunes, 10 de julio de 2006 20:01:00<br>lunes, 10 de julio de 2006 20:01:00<br>lunes, 10 de julio de 2006 20:01:02<br>martes, 11 de julio de 2006 20:01:02<br>martes, 11 de julio de 2006 20:01:02<br>martes, 11 de julio de 2006 20:01:02<br>miércoles, 12 de julio de 2006 20:01:03<br>miércoles, 12 de julio de 2006 20:01:05<br>jueves, 13 de julio de 2006 20:01:02                                         | Log-out<br>Frame<br>5<br>7065<br>774<br>804<br>2396<br>1221<br>1093<br>497<br>\$12<br>1281                   |
|                                                                                                    | Cameras<br>Camera<br>Nueva AXIS 2100 Network Camera<br>Nueva AXIS 2100 Network Camera<br>Nueva AXIS 2100 Network Camera<br>Nueva AXIS 205 Network Camera<br>Nueva AXIS 2100 Network Camera<br>Nueva AXIS 2100 Network Camera<br>Nueva AXIS 2100 Network Camera<br>Nueva AXIS 210 Network Camera<br>Nueva AXIS 210 Network Camera<br>Nueva AXIS 210 Network Camera<br>Nueva AXIS 210 Network Camera<br>Nueva AXIS 210 Network Camera<br>Nueva AXIS 210 Network Camera<br>Nueva AXIS 210 Network Camera | Start time           miércoles, 21 de junio de 2006 12:03:01           Junes, 10 de julio de 2006 8:00:01           Junes, 10 de julio de 2006 8:00:01           Junes, 10 de julio de 2006 8:00:02           martes, 11 de julio de 2006 8:00:02           martes, 11 de julio de 2006 8:00:02           martes, 11 de julio de 2006 8:00:02           martes, 13 de diciembre de 1901 20:45:51           mércoles, 12 de julio de 2006 8:00:02           viernes, 13 de diciembre de 1901 20:45:51           mércoles, 12 de julio de 2006 8:00:02           viernes, 13 de diciembre de 1901 20:45:51           jueves, 13 de julio de 2006 8:00:01 | End time<br>miércoles, 21 de junio de 2006 12:03:13<br>lunes, 10 de julio de 2006 20:01:00<br>lunes, 10 de julio de 2006 20:01:00<br>lunes, 10 de julio de 2006 20:01:02<br>martes, 11 de julio de 2006 20:01:02<br>martes, 11 de julio de 2006 20:01:02<br>martes, 11 de julio de 2006 20:01:02<br>miércoles, 12 de julio de 2006 20:01:03<br>miércoles, 12 de julio de 2006 20:01:05<br>jueves, 13 de julio de 2006 20:01:05<br>jueves, 13 de julio de 2006 20:01:02 | Log-out<br>Log-out<br>Frame<br>5<br>7065<br>774<br>804<br>2396<br>1221<br>1093<br>497<br>512<br>1281<br>1281 |

Hacer clic sobre cualquiera de ellas para abrir el reproductor de grabaciones.

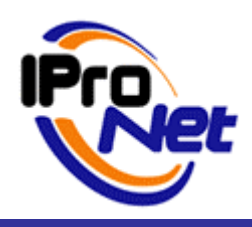

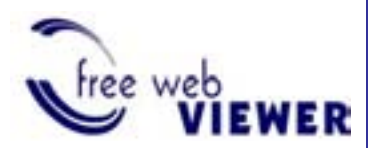

MANUAL DE PRODUCTO

| Ocupacio                                                                                                    | r - Microsoft Internet Explorer<br>n - 35. Mon Jul 10. 09:51:14. 2006                                                                                                    | t Internet Explorer                                                                                                    |                                                                                                    |                                                                                                    |
|----------------------------------------------------------------------------------------------------|----------------------------------------------------------------------------------------------------|----------------------------------------------------------------------------------------------------|----------------------------------------------------------------------------------------------------|----------------------------------------------------------------------------------------------------|
| -                                                                                                    |                                                                                                    | Levis O . Di 73 blocked . Oreck . S                                                                                                    | Autounk • @Autor# @Options @                                                                                                    | a vincela<br>R                                                                                               |
|                                                                                                    |                                                                                                    | IProNet WebVie                                                                                                    | ewer                                                                                                    | 🙂 Help                                                                                                    |
|                                                                                                    |                                                                                                    |                                                                                                    | coy                                                                                                    | yeu us tremo                                                                                                 |
| Serv                                                                                                    | ers Cameras                                                                                                    | Recordings                                                                                                    | End time                                                                                                    | Frames                                                                                                    |
| Serv<br>Serv<br>Vpe                                                                                                    | Diternet      Cameras      Camera      Camera      AXIS 2100 Network Camera                                                                                                    | Recordings<br>Start time<br>miércoles, 21 de junio de 2006 12:03:01                                                                                                    | End time<br>miércoles, 21 de junio de 2006 12:03:13                                                                                                    | Frames<br>58                                                                                                 |
| Lato<br>Serv<br>ype<br>Muev<br>Nuev                                                                                                    | Camera<br>Camera<br>Camera<br>A X15 2100 Network Camera<br>A X15 210 Network Camera                                                                                                    | Recordings<br>Start time<br>miercoles, 21 de junio de 2006 12:03:01<br>Junes, 10 de julio de 2006 8:00:01                                                                                                    | End time<br>miércoles, 21 de junio de 2006 12:03:13<br>lunes, 10 de julio de 2006 20:01:00                                                                                                    | Frames<br>58<br>70655                                                                                        |
| Serv<br>Serv<br>Me<br>Nuev<br>Nuev                                                                                                    | Camera<br>Camera<br>AX15 2100 Network Camera<br>AX15 210 Network Camera<br>AX15 210 Network Camera                                                                                                    | Recordings<br>Start time<br>miércoles, 21 de junio de 2006 12:03:01<br>kunes, 10 de julio de 2006 8:00:01<br>kunes, 10 de julio de 2006 8:00:01                                                                                                    | End time<br>miércoles, 21 de junio de 2006 12:03:13<br>lunes, 10 de julio de 2006 20:01:00<br>lunes, 10 de julio de 2006 20:01:00                                                                                                    | Frames<br>58<br>70655<br>7745                                                                                |
| Serv<br>Serv<br>Serv<br>Serv<br>Nuev<br>Nuev<br>Serv<br>Nuev<br>Serv<br>Nuev                                                                      | Camera<br>Camera<br>Camera<br>AXIS 2100 Network Camera<br>AXIS 2100 Network Camera<br>AXIS 2100 Network Camera<br>AXIS 2100 Network Camera<br>AXIS 205 Network Camera                                                                                                    | Recordings<br>Start time<br>miércoles, 21 de junio de 2006 12:03:01<br>Junes, 10 de julio de 2006 8:00:01<br>Junes, 10 de julio de 2006 8:00:01<br>Junes, 10 de julio de 2006 8:00:02                                                                                                    | End time<br>miércoles, 21 de junio de 2006 12:03:13<br>lunes, 10 de julio de 2006 20:01:00<br>lunes, 10 de julio de 2006 20:01:00<br>lunes, 10 de julio de 2006 20:01:02                                                                                                    | Frames<br>58<br>70655<br>7745<br>8048                                                                        |
| VPC<br>Serv<br>Serv<br>Serv<br>Serv<br>Serv<br>Nuev<br>Serv<br>Nuev<br>Serv<br>Nuev<br>Serv<br>Serv<br>Serv<br>Serv<br>Serv<br>Serv<br>Serv<br>Se | Camera<br>Camera<br>Camera<br>AXIS 2100 Network Camera<br>AXIS 2100 Network Camera<br>AXIS 2100 Network Camera<br>AXIS 2100 Network Camera<br>AXIS 205 Network Camera<br>AXIS 205 Network Camera<br>AXIS 205 Network Camera                                                                                                    | Start time           miércoles, 21 de junio de 2006 12:03:01           kanes, 10 de junio de 2006 8:00:01           kanes, 10 de julio de 2006 8:00:01           kanes, 10 de julio de 2006 8:00:02           martes, 11 de julio de 2006 8:00:01                                                                                                    | End time<br>miércoles, 21 de junio de 2006 12:03:13<br>lunes, 10 de julio de 2006 20:01:00<br>lunes, 10 de julio de 2006 20:01:00<br>lunes, 10 de julio de 2006 20:01:02<br>martes, 11 de julio de 2006 20:01:02                                                                                                    | Frames<br>58<br>70655<br>7745<br>8048<br>23962                                                               |
| VPC<br>Serv<br>Serv<br>Nuev<br>Nuev<br>Nuev<br>Nuev<br>Nuev<br>Nuev<br>Nuev                                                                       | Ditemet      Camera      Camera      Camera      AXIS 2100 Network Camera      AXIS 210 Network Camera      AXIS 210 Network Camera      AXIS 210 Network Camera      AXIS 210 Network Camera      AXIS 210 Network Camera      AXIS 210 Network Camera      AXIS 210 Network Camera                                                                                                    | Start time           miércoles, 21 de junio de 2006 12:03:01           kanes, 10 de junio de 2006 8:00:01           kanes, 10 de julio de 2006 8:00:01           kanes, 10 de julio de 2006 8:00:02           martes, 11 de julio de 2006 8:00:02           martes, 11 de julio de 2006 8:00:02                                                                                                    | End time<br>miércoles, 21 de junio de 2006 12:03:13<br>lunes, 10 de julio de 2006 20:01:00<br>lunes, 10 de julio de 2006 20:01:00<br>lunes, 10 de julio de 2006 20:01:02<br>martes, 11 de julio de 2006 20:01:02<br>martes, 11 de julio de 2006 20:01:02                                                                                                    | Frames<br>58<br>70655<br>7745<br>8040<br>23962<br>12213                                                      |
| VPC<br>Serv<br>Nuev<br>Nuev<br>Nuev<br>Nuev<br>Nuev<br>Nuev<br>Nuev<br>Nue                                                                        | Enternet      Carmera      Carmera      AXIS 2100 Network Carmera      AXIS 2100 Network Carmera      AXIS 2100 Network Carmera      AXIS 2100 Network Carmera      AXIS 210 Network Carmera      AXIS 210 Network Carmera      AXIS 2100 Network Carmera      AXIS 2100 Network Carmera      AXIS 2100 Network Carmera      AXIS 205 Network Carmera                                                                                                    | Start time           miércoles, 21 de junio de 2006 12:03:01           kuries, 10 de julio de 2006 8:00:01           kuries, 10 de julio de 2006 8:00:01           kuries, 10 de julio de 2006 8:00:02           martes, 11 de julio de 2006 8:00:02           martes, 11 de julio de 2006 8:00:02           martes, 11 de julio de 2006 8:00:02           martes, 11 de julio de 2006 8:00:02                                                                                                    | End time<br>miércoles, 21 de junio de 2006 12:03:13<br>lunes, 10 de julio de 2006 20:01:00<br>lunes, 10 de julio de 2006 20:01:00<br>lunes, 10 de julio de 2006 20:01:02<br>martes, 11 de julio de 2006 20:01:02<br>martes, 11 de julio de 2006 20:01:02                                                                                                    | Frames<br>58<br>70655<br>7745<br>8040<br>23962<br>12213<br>10935                                             |
| VPE<br>Serv<br>Nuev<br>Nuev<br>Nuev<br>Nuev<br>Nuev<br>Nuev<br>Nuev<br>Nue                                                                        | Enternet      Camera      Camera      AXIS 2100 Network Camera      AXIS 2100 Network Camera      AXIS 2100 Network Camera      AXIS 2100 Network Camera      AXIS 210 Network Camera      AXIS 2100 Network Camera      AXIS 2100 Network Camera      AXIS 2100 Network Camera      AXIS 2100 Network Camera      AXIS 210 Network Camera      AXIS 210 Network Camera      AXIS 210 Network Camera      AXIS 210 Network Camera                                                                                                    | Start time           miércoles, 21 de junio de 2006 12:03:01           luries, 10 de julio de 2006 8:00:01           luries, 10 de julio de 2006 8:00:02           martes, 11 de julio de 2006 8:00:02           martes, 11 de julio de 2006 8:00:02           martes, 11 de julio de 2006 8:00:02           martes, 11 de julio de 2006 8:00:02           martes, 11 de julio de 2006 8:00:02           martes, 13 de diciembre de 1901 20:45:51                                                                                                    | End time<br>miércoles, 21 de junio de 2006 12:03:13<br>lunes, 10 de julio de 2006 20:01:00<br>lunes, 10 de julio de 2006 20:01:00<br>lunes, 10 de julio de 2006 20:01:02<br>martes, 11 de julio de 2006 20:01:02<br>martes, 11 de julio de 2006 20:01:02<br>martes, 11 de julio de 2006 20:01:02<br>miércoles, 12 de julio de 2006 20:01:03                                                                                                    | Frames<br>58<br>70655<br>7745<br>8040<br>23962<br>12213<br>10935<br>0                                        |
| Serv<br>Serv<br>Nuev<br>Nuev<br>Nuev<br>Nuev<br>Nuev<br>Nuev<br>Nuev<br>Nue                                                                       | Diterriet      Camera      Camera      AXIS 2100 Network Camera      AXIS 2100 Network Camera                                                                                                    | Start time           miércoles, 21 de junio de 2006 12:03:01           burses, 10 de julio de 2006 8:00:01           burses, 10 de julio de 2006 8:00:02           martes, 11 de julio de 2006 8:00:02           martes, 11 de julio de 2006 8:00:02           martes, 11 de julio de 2006 8:00:02           martes, 11 de julio de 2006 8:00:02           martes, 13 de diciembre de 1901 20:45:51           miércoles, 12 de julio de 2006 8:00:01                                                                                                    | End time<br>miércoles, 21 de junio de 2006 12:03:13<br>lunes, 10 de julio de 2006 20:01:00<br>funes, 10 de julio de 2006 20:01:00<br>lunes, 10 de julio de 2006 20:01:02<br>martes, 11 de julio de 2006 20:01:02<br>martes, 11 de julio de 2006 20:01:02<br>martes, 11 de julio de 2006 20:01:02<br>miércoles, 12 de julio de 2006 20:01:03<br>miércoles, 12 de julio de 2006 20:01:03                                                                                                    | Frames<br>58<br>70655<br>7745<br>8048<br>23962<br>12213<br>10935<br>0<br>4976                                |
| Serv<br>Serv<br>Serv<br>Serv<br>Serv<br>Serv<br>Serv<br>Serv                                                                                      | Enternet      Camera      Camera      AXIS 2100 Network Camera      AXIS 210 Network Camera      AXIS 210 Network Camera      AXIS 205 Network Camera      AXIS 210 Network Camera      AXIS 210 Network Camera      AXIS 205 Network Camera      AXIS 205 Network Camera      A                                                                                                    | Recordings Start time miércoles, 21 de junio de 2006 12:03:01 lunes, 10 de julio de 2006 8:00:01 lunes, 10 de julio de 2006 8:00:02 martes, 11 de julio de 2006 8:00:02 martes, 11 de julio de 2006 8:00:02 martes, 11 de julio de 2006 8:00:04 viernes, 13 de diciembre de 1901 20:45:51 miércoles, 12 de julio de 2006 8:00:01 miércoles, 12 de julio de 2006 8:00:02                                                                                                    | End time<br>miércoles, 21 de junio de 2006 12:03:13<br>lunes, 10 de julio de 2006 20:01:00<br>lunes, 10 de julio de 2006 20:01:02<br>martes, 11 de julio de 2006 20:01:02<br>martes, 11 de julio de 2006 20:01:02<br>martes, 11 de julio de 2006 20:01:02<br>martes, 11 de julio de 2006 20:01:02<br>miércoles, 12 de julio de 2006 20:01:03<br>miércoles, 12 de julio de 2006 20:01:05                                                                                                    | Frames<br>58<br>70655<br>7745<br>8040<br>23962<br>12213<br>10935<br>0<br>4976<br>\$125                       |
| Serv<br>Serv<br>Serv<br>Serv<br>Nuev<br>Nuev<br>Nuev<br>Nuev<br>Nuev<br>Nuev<br>Nuev<br>Nue                                                       | Camera<br>Camera<br>Ca | Recordings Start time miércoles, 21 de junio de 2006 12:03:01 kunes, 10 de julio de 2006 8:00:01 kunes, 10 de julio de 2006 8:00:02 martes, 11 de julio de 2006 8:00:02 martes, 11 de julio de 2006 8:00:02 martes, 11 de julio de 2006 8:00:04 viernes, 13 de diciembre de 1901 20:45:51 miércoles, 12 de julio de 2006 8:00:02 viernes, 13 de diciembre de 1901 20:45:51                                                                                                    | End time<br>miércoles, 21 de junio de 2006 12:03:13<br>lunes, 10 de julio de 2006 20:01:00<br>lunes, 10 de julio de 2006 20:01:02<br>martes, 11 de julio de 2006 20:01:02<br>martes, 11 de julio de 2006 20:01:02<br>martes, 11 de julio de 2006 20:01:02<br>miércoles, 12 de julio de 2006 20:01:03<br>miércoles, 12 de julio de 2006 20:01:05<br>miércoles, 12 de julio de 2006 20:01:05<br>miércoles, 13 de julio de 2006 20:01:05                                                                                                    | Frames<br>58<br>70655<br>7749<br>8048<br>23962<br>12213<br>10935<br>0<br>4976<br>5125<br>0                   |
| Serv<br>Serv<br>Serv<br>Serv<br>Nuev<br>Serv<br>Serv<br>Serv<br>Serv<br>Serv<br>Serv<br>Serv<br>Se                                                | Diterriet      Camera      Camera      Camera      AXIS 2100 Network Camera      AXIS 210 Network Camera      AXIS 205 Network Camera      AXIS 210 Network Camera      AXIS 210 Network Camera                                                                                                    | Recordings Start time miércoles, 21 de junio de 2006 12:03:01 kunes, 10 de julio de 2006 8:00:01 kunes, 10 de julio de 2006 8:00:01 kunes, 10 de julio de 2006 8:00:02 martes, 11 de julio de 2006 8:00:02 martes, 11 de julio de 2006 8:00:04 viernes, 13 de diciembre de 1901 20:45:51 miércoles, 12 de julio de 2006 8:00:02 viernes, 13 de diciembre de 1901 20:45:51 jueves, 13 de diciembre de 1901 20:45:51 jueves, 13 de diciembre de 1901 20:45:51                                                                                                    | End time<br>miércoles, 21 de junio de 2006 12:03:13<br>lunes, 10 de julio de 2006 20:01:00<br>lunes, 10 de julio de 2006 20:01:02<br>martes, 11 de julio de 2006 20:01:02<br>martes, 11 de julio de 2006 20:01:02<br>martes, 11 de julio de 2006 20:01:02<br>miércoles, 12 de julio de 2006 20:01:03<br>miércoles, 12 de julio de 2006 20:01:05<br>miércoles, 12 de julio de 2006 20:01:05<br>miércoles, 13 de julio de 2006 20:01:05<br>jueves, 13 de julio de 2006 20:01:02                                                                                | Frames<br>58<br>70655<br>7745<br>8048<br>23962<br>12213<br>10935<br>0<br>4976<br>5125<br>0<br>12817          |
| Serv<br>Serv<br>Serv<br>Nuev<br>Nuev<br>Nuev<br>Nuev<br>Nuev<br>Nuev<br>Nuev<br>Nue                                                               | Diterriet      Camera      Camera      Camera      AX15 2100 Network Camera      AX15 210 Network Camera      AX15 210 Network                                                                                                    | Recordings Start time miércoles, 21 de junio de 2006 12:03:01 kunes, 10 de julio de 2006 8:00:01 kunes, 10 de julio de 2006 8:00:01 kunes, 10 de julio de 2006 8:00:02 martes, 11 de julio de 2006 8:00:02 martes, 11 de julio de 2006 8:00:02 martes, 13 de diciembre de 1901 20:45:51 miércoles, 12 de julio de 2006 8:00:02 viernes, 13 de diciembre de 1901 20:45:51 jueves, 13 de diciembre de 1901 20:45:51 jueves, 13 de diciembre de 1901 20:45:51 jueves, 13 de julio de 2006 8:00:01 miércoles, 12 de julio de 2006 8:00:02 viernes, 13 de diciembre de 1901 20:45:51 jueves, 13 de julio de 2006 8:00:01 miércoles, 13 de julio de 2006 8:00:01 miércoles, 13 de julio de 2006 8:00:01 | End time<br>miércoles, 21 de junio de 2006 12:03:13<br>lunes, 10 de julio de 2006 20:01:00<br>lunes, 10 de julio de 2006 20:01:00<br>lunes, 10 de julio de 2006 20:01:02<br>martes, 11 de julio de 2006 20:01:02<br>martes, 11 de julio de 2006 20:01:02<br>martes, 11 de julio de 2006 20:01:02<br>miércoles, 12 de julio de 2006 20:01:03<br>miércoles, 12 de julio de 2006 20:01:05<br>miércoles, 12 de julio de 2006 20:01:05<br>miércoles, 13 de julio de 2006 20:01:05<br>jueves, 13 de julio de 2006 20:01:02<br>jueves, 13 de julio de 2006 20:01:02 | Frames<br>58<br>70655<br>7745<br>8048<br>23962<br>12213<br>10935<br>0<br>4976<br>5125<br>0<br>12817<br>13120 |

En la ventana de reproducción de grabaciones, utilizar los botones situados en la parte inferior para controlar la reproducción.

También se puede emplear la barra deslizante para posicionarse en un lugar concreto de la grabación.

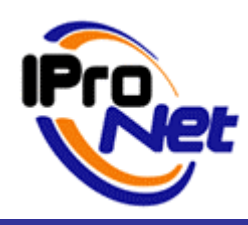

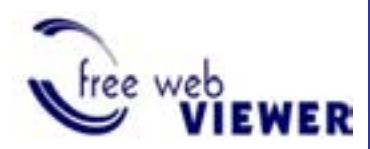

### MANUAL DE PRODUCTO

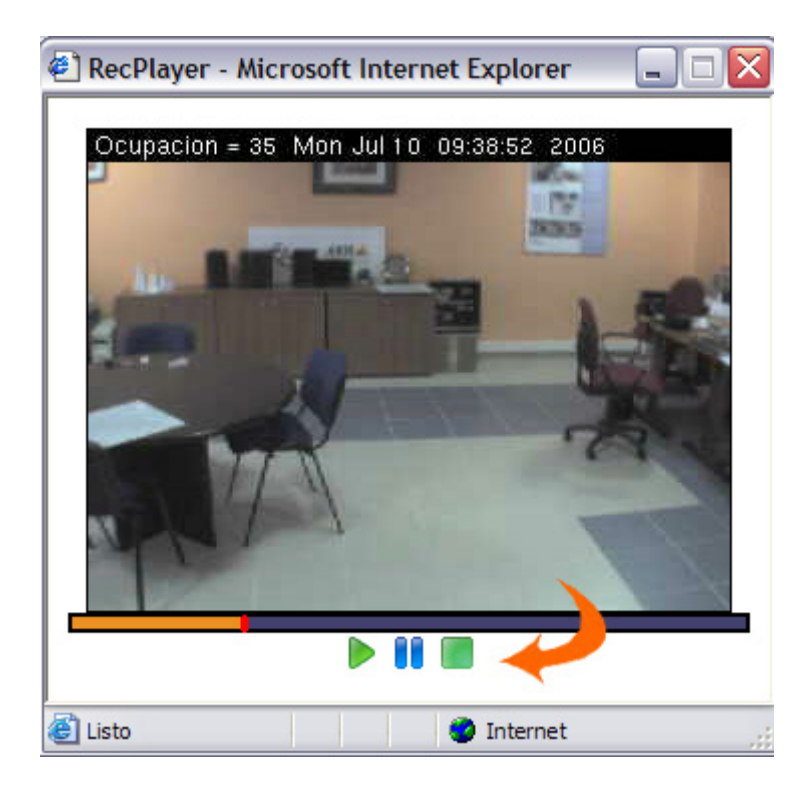